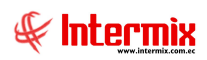

# Administrativo Financiero

# Integración Contable

# Contenido

# Pág.

| Ingreso al módulo                 | 2  |
|-----------------------------------|----|
| Definir reglas de Integración Ctb | 5  |
| Reglas de integración vigentes    | 6  |
| Integración contable              | 7  |
| Cuadre de cuentas                 | 8  |
| Detalle de cuadre de cuentas      | 10 |

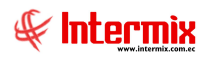

# Administrativo financiero

# Integración Contable

# Ingreso al módulo

El módulo de Integración contable, permite definir todas las reglas de integración de cada uno de los módulos con el plan de cuentas de la empresa, adicional monitorea la integridad de la contabilidad vs los módulos.

Para ingresar a las opciones de este módulo, usted tiene 3 alternativas, las cuales pueden ser seleccionadas desde la barra superior:

1. Seleccione la opción *Árbol* en el menú *Ver* de la barra superior, luego *"haga clic"* en la aplicación *Administrativo financiero* y seleccione el módulo *Integración contable.* En la parte derecha puede encontrar desplegadas las opciones que dicho módulo contiene.

2. Seleccione la opción **Barra de Navegación** en el menú **Ver** de la barra superior, luego seleccione la aplicación **Administrativo financiero** y *"haga clic"* en el módulo **Integración contable** que se encuentra en la parte inferior. En el segmento superior puede encontrar desplegadas las opciones que dicho módulo contiene.

3. Seleccione *Administrativo financiero* en el menú *Aplicación, "haga clic"* en la opción *Módulo* y seleccione *Integración contable.* Encontrará desplegadas las opciones que dicho módulo contiene.

# Admin. Integración contable

La opción de Administración de Integración contable, permite crear, modificar y consultar las diferentes integraciones contables de los módulos de: compras, ventas, artículos, activos fijos, suministros, servicios, tesorería, empleados, etc.; que maneja el sistema con la contabilidad.

El sistema incluye un conjunto de modalidades de integración contable, las cuales pueden ser usadas como se indica más adelante. Sí no encuentra una integración contable que cumpla con sus requerimientos, usted puede crear la integración contable a través de esta opción, para esto es necesario tener algunos conocimientos técnicos sobre la estructura interna del sistema.

Usted puede ingresar a esta opción, seleccionando la aplicación *Administrativo Financiero,* módulo *Integración contable* y "haciendo clic" en la opción *Admin. Integración contable*.

#### Visor Múltiple

En el visor múltiple el sistema presenta las diferentes modalidades de integración contable, con los siguientes datos:

| 8                                                                                           |                | e-Bi           | zness ®     | - [Admin. Inte | egració | n contable]                                               |        |              |                  | . 8 ×         |
|---------------------------------------------------------------------------------------------|----------------|----------------|-------------|----------------|---------|-----------------------------------------------------------|--------|--------------|------------------|---------------|
| Archivo • Ver • Empresa: DITERMIX S.A.                                                      | O (2)          | Aplicación:    | Consola     |                | Módul   | • Favoritos • Ventana • <u>A</u> yuda •                   |        |              |                  | A.            |
|                                                                                             |                |                |             |                |         |                                                           |        |              |                  | 4             |
| Menú                                                                                        | × 1 🛪          |                | <b>.</b>    | H · 🚯 ·        | 20      | 2) 👩                                                      |        |              |                  |               |
| Adm. Financiero (Integración Contable<br>Parámetros Adm. Fina P Admin. Integración contable | Admin. In      | itegració      | n contat    | ble            |         | <b>.</b>                                                  |        |              | INTE             | RMIX S.       |
| Integradon Contable Reglas de integración vicen                                             | Arrastre una c | olumna para aç | grupar      |                |         |                                                           |        |              | 1                |               |
| Se Proveedores                                                                              | Secuencial     | Empresa        | Grupo       | Cód. Origen    | Origen  | Nombre                                                    | Siglas | Tipo         | Tablas           | Campos        |
|                                                                                             |                | 10 [Todos]     | Impue       | 1              | Impues  | Impuestos - Compras SSCI [ UNA Cta. por Impuesto ]        |        | Varias cue   | IMPLESTO I       | LIMPU_CC      |
| Compress                                                                                    |                | 12 [Todos]     | Impue       | 68             | Contra  | Contra Impuestos - Compras SSCT [ UNA Cta. por Impuesto ] |        | Varias que   | IMPLIESTO I      | LIMPU_CO      |
| Cuentas por pagar                                                                           |                | 13 [ Todos ]   | Impue       | 23             | Impues  | Impuestos - Ventas [ UNA Cta. por Impuesto ]              |        | Varias cue   | IMPUESTO I       | I.IMPU CO     |
| Baliticae comperciales                                                                      |                | 14 [Todos]     | Impue       | 115            | Impues  | Impuestos - Ventas Gasto Autoconsumo [ UNA Cta. por       |        | Varias cue   | IMPUESTO I       | I.IMPU_CO     |
| Politicas contel clates                                                                     |                | 15 [Todos]     | Impue       | 115            | Impues  | Impuestos - Ventas Gasto Autoconsumo [UNA Cta. por        |        | Una sola c   | EMPRESA E        | E.EMPR_CO     |
| Producción                                                                                  |                | 20 [Todos]     | Reten       | 8              | Retenci | Retenciones - Compras [ UNA Cta. por Retención ]          |        | Varias cue   | RETENCION T      | T.RETE_CC     |
|                                                                                             |                | 21 [Todos]     | Reten       | 9              | Retenci | Retenciones - Ventas [UNA Cta. por Retención]             |        | Varias cue   | RETENCION T      | T.RETE_CC     |
| Activos Fijos                                                                               |                | 22 [Todos]     | Reten       | 111            | Retenci | Retenciones Asume Empresa - Compras [ UNA Cta. por        |        | Varias cue   | RETENCION T      | T.RETE_CC     |
| Veroveeduría                                                                                |                | 23 [Todos]     | Reten       | 111            | Retenci | Retenciones Asume Empresa - Compras [UNA Cta. par         |        | Una sola c   | EMPRESA E        | E.EMPR_CC     |
|                                                                                             |                | B0 [Todos]     | Artículos   | 3              | Invent  | Inventarios - Compras [ UNA Cta. por Producto ]           |        | Varias cue   | CATALOGO_PROD P  | P.CPRO_CO     |
| Servicios                                                                                   |                | B1 [Todos]     | Artículos   | 12             | Invent  | Inventarios - Costos [ UNA Cta. por Producto ]            |        | Varias cue   | CATALOGO_PROD P  | P.CPRO_CC     |
| Contratos                                                                                   |                | B2 [Todos]     | Artículos   | 13             | Invent  | Inventarios - Ventas [ UNA Cta. por Producto ]            |        | Varias cue   | CATALOGO_PROD P  | P.CPRO_CC     |
|                                                                                             |                | B3 [Todos]     | Artículos   | 16             | Invent  | Inventarios - Ajustes [ UNA Cta. por Producto ]           |        | Varias cue   | CATALOGO_PROD P  | P.CPRO_CC     |
| Consola                                                                                     |                | B6 [Todos]     | Artículos   | 3              | Invent  | Inventarios - Compras [ UNA Cta. por Categoría ]          |        | Varias cue   | CATE_PROD K, CAT | K.CAPR_CC     |
| 10                                                                                          |                | 87 [Todos]     | Artículos   | 12             | Invent  | Inventarios - Costos [ UNA Cta. por Categoría ]           |        | Varias cue   | CATE_PROD K, CAT | K.CAPR_CC     |
|                                                                                             |                | B8 [Todos]     | Artículos   | 13             | Invent  | Inventarios - Ventas [ UNA Cta. por Categoría ]           |        | Varias cue   | CATE_PROD K, CAT | K.CAPR_CC     |
| Adm. Hinanciero                                                                             |                | B9 [Todos]     | Artículos   | 16             | Invent  | Inventarios - Ajustes [ UNA Cta. por Categoría ]          |        | Varias cue   | CATE_PROD K, CAT | K.CAPR_CC     |
| <b>AA</b>                                                                                   |                | 92 [Todos]     | Artículos   | 16             | Invent  | Inventarios - Ajustes [ UNA sola Cta. para TODOS ]        |        | Una sola c   | CATALOGO_PROD P  | P.CPRO_CC     |
| Talento Humano                                                                              |                | 93 [Todos]     | Artículos   | 3              | Invent  | Inventarios - Compras [ UNA sola Cta. para TODOS ]        |        | Una sola c   | CATALOGO_PROD P  | P.CPRO_CC     |
|                                                                                             | Total=2        | St Trades 1    | A           |                | Tanaat  | Terresteries Contro FURM sele Car and TODOC 1             |        | then eally a | CATALOGO BROD B  | - 0 CDDO - CC |
| *                                                                                           |                | cord 1 of 221  | (b) (b) (b) | 20             | _       |                                                           |        |              |                  |               |
|                                                                                             |                | 2010/10/201    |             |                |         |                                                           |        |              |                  |               |

- Secuencial: Contiene el número asignado por el sistema de forma automática
- *Empresa:* Contiene la palabra "Todos", que significa que la integración funciona para todas las empresas.
- Grupo: Contiene el grupo al cual pertenece la integración contable
- Cód. Origen: Contiene el número de origen de la integración contable
- Origen: Contiene el origen de la integración contable
- *Nombre*: Presenta el nombre de la integración contable
- Siglas: Presenta las siglas de la integración contable
- *Tipo*: Define sí la integración es con una sola cuenta o con varias cuentas
- Tablas: Presenta las tablas que intervienen en la integración contable
- Campos: Contiene los campos que se usan en la integración contable
- Condición: Define la condición que debe cumplir para la integración contable
- Relación: Define la relación que debe existir entre los campos de la tabla, para definir la integración contable.
- Comentario: Presenta información adicional sobre la integración contable

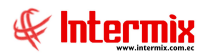

#### Visor Simple

Desde la barra de herramientas, sí "*hace clic*" sobre el botón **Nuevo, Editar** o **Ver**, usted puede ingresar al visor simple a través del cual se consulta, edita o registra las reglas de integración contable, con los siguientes datos:

|              | Adm. Integración Co                   | ontable             |
|--------------|---------------------------------------|---------------------|
|              |                                       |                     |
| Adm. Integ   | ración Contable                       | INTERMIX S.         |
| Datos        |                                       |                     |
| Secuencial : | 108                                   |                     |
| Empresa :    | [Todos]                               | Una sola cuenta : 🕅 |
| Origen :     | Inventarios - Alta de mercaderia(102  | 2)                  |
| Grupo :      | Artículos Sigla                       | as : Código : 102   |
| Nombre :     | Inventarios - Costos [ UNA Cta. por ( | Categoría ]         |
| Comentario : |                                       |                     |
| Tablas :     | CATE_PROD K, CATALOGO_PROD F          | P                   |
| Campos :     | K.CAPR_CODIGO, CAPR_NOMBRE_           | RUTA, P.CPRO_CODIGO |
| Relación :   | K.CAPR_CODIGO=P.CAPR_CODIGO           |                     |
| Condición :  | K.GRPO_CODIGO=3 AND CAPR_NO           | DOFINAL=1 AND       |

- Secuencial: Contiene el número asignado por el sistema de forma automática
- Empresa: Contiene "Todos" ya que la integración funciona para todas las empresas
- Una sola cuenta: Define sí se designará con una sola cuenta contable o no
- Origen: Permite definir por cada concepto (compras, ventas, artículos, suministros, activos, servicios, etc.) un origen de la integración contable con un código único, ejemplos:
  - Retenciones Compras (grupo retenciones)
  - Retenciones Ventas (grupo retenciones)
  - Inventarios Compras (grupo inventarios)
  - Inventarios Ventas (grupo inventarios)
  - Inventarios Costos (grupo inventarios)
  - Inventarios Ajustes (grupo inventarios)
- Grupo: Define el grupo al cual pertenece la integración contable
- Siglas: Contiene las siglas de la integración contable
- Código: Contiene el código interno de la integración contable
- Nombre: Contiene el nombre de la integración contable
- Comentario: Contiene información adicional sobre la integración contable
- Tablas: Permite definir las tablas que intervienen en la integración contable
- Campos: Contiene los campos que se usan en la integración contable

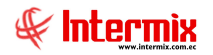

- *Relación:* Define la relación que debe existir entre los campos de la tabla para definir la integración contable.
- Condición: Define la condición que debe cumplir para la integración contable, con los siguientes comodines:
  - &. Se usa para reemplazar el código de la empresa actual
  - ?. Se usa para reemplazar el código del grupo empresarial al que pertenece la empresa
  - !. Se usa para reemplazar el código del país

# Definir reglas de Integración Ctb.

La opción de Definir las reglas de integración contable, permite definir para cada concepto del sistema (compra, venta, artículos, activos, suministros, servicios, etc.) y para cada empresa, las reglas de integración contable que se va a usar.

Usted puede ingresar a esta opción, seleccionando la aplicación *Administrativo Financiero,* módulo *Integración contable* y "haciendo clic" en la opción, *Definir reglas de la integración Ctb.* 

#### Visor Básico

El visor básico permite seleccionar las reglas de integración contable que va a usar cada empresa, por cada uno de los orígenes.

En la parte superior izquierda, debe seleccionar en el campo "Origen", la integración contable; el sistema presenta las reglas disponibles. Luego en la parte superior derecha debe seleccionar en el campo "*Empresa*", la empresa para la cual desea definir las reglas de integración contable. A continuación en el cuadrante izquierdo, debe seleccionar la integración que desea "haciendo clic" en el recuadro de la columna "Selec", luego debe presionar el botón "Copiar", que se encuentra en la mitad y finalmente presionar el botón "Grabar".

| 🔞 e-Bizness 🕏 - [Definir reglas de integración Ctb.] -                                                                                                    | - 8 ×         |
|----------------------------------------------------------------------------------------------------|---------------|
| Archivo - Ver- Empresa: DIBBERS S.A. 🖸 🎊 0 Aplicación: Consola 🕑 Módulo - Favoritos - Ventana - Ayuda -                                                                                                    | J.            |
|                                                                                                    | A             |
|                                                                                                    |               |
| Talento Humano C Integración Contable Definir reglas de integración Ctb. INTE                                                                                                    | RMIX S.A.     |
| Parámetros Talento Hu., Construintegradu., Data Data Data Data Data Data Data Dat                                                                                                    |               |
| Richa del empleado     Definir reglas de L.     Definir reglas de L.     Definir reglas de | 1             |
| Control de assistenda     Control de assistenda     Control de assistenda     Control de assistenda     Control de assistenda                                                                                                    |               |
| Integration cont     Integration cont     Integrate cont     Integrate cont     Integration cont     Integ                                                                                                    | Proveedores ] |
| 161 Proveedores - Ctas. por Pagar (UVA sola Cta. para TODOS los Proveedores )                                                                                                    |               |
| 164         Proveedores - Class, por Pager [UNA Cla, Por ORIGEN Nacional / Extranjero]         Copia                                                                                                    |               |
| 📓 Benestar social                                                                                                    |               |
| Capacitación y desarrollo                                                                                                    |               |
|                                                                                                    |               |
|                                                                                                    |               |
|                                                                                                    |               |
|                                                                                                    |               |
|                                                                                                    |               |
| Real County                                                                                                    |               |
|                                                                                                    |               |
| Adm. Financiero                                                                                                    |               |
|                                                                                                    |               |
| Mark Telento Humano                                                                                                    |               |
|                                                                                                    |               |
| Levenic (2.4 minutes) 66/65/000 1551 Supplement (2.6 minutes)                                                                                                    |               |

- Origen: Permite seleccionar el origen de la integración contable
- Empresa: Permite definir la empresa para la cual se Define la integración contable

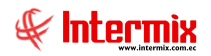

#### Cuadrante izquierdo

- Secuencial: Contiene el número asignado por el sistema de la integración contable
- Detalle: Presenta los nombres de las integraciones contables disponibles
- Selec: Permite seleccionar la integración contable

#### Cuadrante derecho

- Secuencial: Contiene el número asignado por el sistema de la integración contable
- Detalle: Contiene el nombre de la integración contable seleccionada

#### **Reglas de integración vigentes**

La opción de Reglas de integración vigentes, permite consultar las reglas de integración contable vigentes para cada uno de los conceptos (compras, ventas, artículos, activos, suministros, servicios, tesorería, empleados), que maneja el sistema con la contabilidad.

Las reglas que aparecen en esta pantalla, fueron definidas a través de la opción *"Definir reglas de integración contable"* y solo pueden ser consultadas.

Usted puede ingresar a esta opción, seleccionando la aplicación *Administrativo Financiero*, módulo *Integración contable*, "haciendo clic" en la opción *Reglas de integración contable vigentes*.

#### Visor Múltiple

El sistema presenta las reglas de integración contable vigentes, con los siguientes datos:

| 3                                       |                                             | e-Bia                    | ness ®             | - [Reglas de integ      | ación vigentes]                                                                                                    |        |              |                              | - 0 >                                                                                                    |
|-----------------------------------------|---------------------------------------------|--------------------------|--------------------|-------------------------|----------------------------------------------------------------------------------------------------|--------|--------------|------------------------------|----------------------------------------------------------------------------------------------------|
| archivo v Ver v Empresa: [INTERMIX S.A. | 0 🕼 🖸                                       | Aplicación:              | Consola            | M                       | dulo • Favoritos • Ventana • Ayuda •                                                                                |        |              |                              | Star and a star a star a star a star a star a star a star a star a star a star a star a star a star a star a st |
| lenú 🔍                                  |                                             | <b>H</b> . <b>B</b>      | . 44               |                         |                                                                                                    |        |              |                              |                                                                                                    |
| Talento Humano < Integracion Contable   | Reglas de integración vigentes INTERMIX S A |                          |                    |                         |                                                                                                    |        |              |                              |                                                                                                    |
| Ficha del empleado                      | Arrastre una ci                             | olumna para ag           | rupar              |                         |                                                                                                    |        |              |                              |                                                                                                    |
| Control de asistencia                   | Secuencial                                  | Empresa                  | Grupo              | Cod. Origen Origer      | Nombre                                                                                                    | Siglas | Тіро         | Tablas                       | Campos                                                                                                    |
| Nómina de empleados                     |                                             | 2 INTERMI                | Servicios          | 20 Servici              | Caja/bancos - Emisión de Crieques [ UNA Ct<br>Servicios - Ventas [ UNA Cta. por Servicio ]                          |        | Varia.       | . CATALOGO_PR                | P.CPRO_CODIGO, CPRO_NOMBRE,                                                                                     |
| Estructura organizacional               |                                             | 3 INTERMI<br>4 INTERMI   | Clientes<br>Punto  | 2 Cliente<br>35 Punto   | Clientes - Ctas. por Cobrar [UNA sola Cta<br>Punto de Venta - Formas de Pago [UNA Ct                                |        | Una<br>Varia | GENERADOR G                  | G.GENE_CODIGO, GENE_NOMBRE,<br>FP.FPAG_CODIGO, FP.FPAG_NOMB                                                     |
| 🛃 Bienestar social                      |                                             | 5 INTERMI<br>6 INTERMI   | Prove<br>Impue     | 5 Provee<br>7 Impues    | Proveedores - Ctas. por Pagar [ UNA sola C.<br>Impuestos - Compras SSCT [ UNA Cta. por I.                           | 4<br>  | Una<br>Varia | GENERADOR G<br>IMPUESTO I    | G.GENE_CODIGO, GENE_NOMBRE,<br>I.IMPU_CODIGO,IMPU_NOMBRE,I.                                                     |
| Capacitación y desarrollo               |                                             | 7 INTERMI                | Reten              | 8 Reteno                | Retenciones - Compras [ UNA Cta. por Rete.                                                                          |        | Varia.       | RETENCION T                  | T.RETE_CODIGO,RETE_NOMBRE,T                                                                                     |
|                                         |                                             | 9 INTERMI                | Servicios          | 19 Servici              | Servicios - Compras : Administración [ UNA                                                                          |        | Varia.       | . CATALOGO_PR                | P.CPRO_CODIGO, CPRO_NOMBRE,                                                                                     |
|                                         |                                             | 10 INTERMI               | Punto              | 23 Impues<br>34 Punto   | Impuestos - ventas [ UNA Cta. por Impuesto<br>Punto de Venta - Conceptos de Cuadre [ UN.                            |        | Varia        | . CONCEPTO_C                 | CC.CONC_CODIGO, CC.CONC_DE                                                                                      |
|                                         |                                             | 12 INTERMI<br>13 INTERMI | Prove<br>Servicios | 52 Provee<br>66 Servici | <ul> <li>Proveedores - Anticipos Entregados [ UNA s.</li> <li>Servicios - Compras : Producción [ UNA Cta</li> </ul> |        | Una<br>Varia | GENERADOR G                  | G.GENE_CODIGO, GENE_NOMBRE,<br>P.CPRO_CODIGO, CPRO_NOMBRE                                                       |
|                                         |                                             | 14 INTERMI               | Reten              | 9 Reten                 | Retenciones - Ventas [UNA Cta. por Reten.                                                                           |        | Varia.       | RETENCION T                  | T.RETE_CODIGO,RETE_NOMBRE,T                                                                                     |
| Consola                                 |                                             | 16 INTERMI               | Conce              | 6 Nómina                | Nómina - Sueldos por pagar [UNA sola Cta                                                                            |        | Una          | EMPRESA E                    | E.EMPR_CODIGO, EMPR_NOMBRE,                                                                                     |
| Adm. Financiero                         |                                             | 17 INTERMI<br>18 INTERMI | Conce              | 56 Nómina<br>37 Nómina  | Nómina - Roles negativos [UNA sola Cta. G<br>Nómina - Provisiones [UNA Cta. por cada C.                             |        | Una<br>Varia | . EMPRESA E<br>. TIPO_INGRES | E.EMPR_CODIGO, EMPR_NOMBRE,<br>T.TIIE_CODIGO, TIIE_NOMBRE, T.                                                   |
| R Talento Humano                        |                                             | 19 INTERMI<br>20 INTERMI | Conce              | 73 Nómina<br>30 Nómina  | Nómina - Liquidación Empleados por pagar [ .<br>Nómina - Gasto : Administración [ UNA Cta                           |        | Una<br>Varia | EMPRESA E                    | E.EMPR_CODIGO, EMPR_NOMBRE,<br>T.TIIE_CODIGO, TIIE_NOMBRE, T.                                                   |
| ×                                       | Total=:                                     | 39                       | Finals             | CO Familia              | Englandes Defetations Frank sele Car 1                                                                              |        | 11           | ENDIENDO E                   | C CHIDI CODICO E CHIDI NOMOOF                                                                                   |
| Ť                                       | HI 41 4 Res                                 | ord 1 of 39              |                    | < <                     |                                                                                                    | _      |              |                              | >                                                                                                    |

- Secuencial: Contiene el número asignado por el sistema de forma automática
- *Empresa*: Contiene el nombre de la empresa a la que pertenece la integración contable
- Grupo: Define el grupo al cual pertenece la integración contable
- Cod. Origen: Contiene el código del origen de la integración contable
- Origen: Contiene el origen de la integración contable
- *Nombre:* Presenta el nombre de la integración contable
- Siglas: Presenta las siglas de la integración contable
- Tipo: Define sí la integración es con una sola cuenta o con varias cuentas
- Tablas: Presenta las tablas que intervienen en la integración contable
- Campos: Contiene los campos que se usan en la integración contable

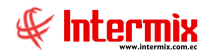

- Condición: Define la condición que debe cumplir para la integración contable
- *Relación:* Define la relación que debe existir entre los campos de la tabla, para definir la integración contable.
- Comentario: Presenta información adicional sobre la integración contable

## Integración contable

La opción de Integración contable, permite asignar las cuentas contables a cada integración

Usted puede ingresar a esta opción, seleccionando la aplicación *Administrativo Financiero*, módulo *Integración contable*, "haciendo clic" en la opción *Integración contable*.

#### Visor Básico

A través del visor básico, el sistema permite ingresar las cuentas contables de cada integración contable.

En la parte superior se selecciona el plan de cuentas y el origen o concepto que quiere integrar y, en la parte inferior de la pantalla, se ingresa las cuentas contables con las que está relacionado.

| 😢 e-Bizness ® - [Integración contable]   |                                                                |                                             |                |                 |                                 |             |                                         |          | -    | o ×    |
|------------------------------------------|----------------------------------------------------------------|---------------------------------------------|----------------|-----------------|---------------------------------|-------------|-----------------------------------------|----------|------|--------|
| Archivo • Ver • Empresa:                 |                                                                | 0                                           | Aplicación: C  | Consola         | Módulo - Favorit                | os + Ventar | na • Ayuda •                            |          |      | ŧ      |
| Menú                                     | ŧ×                                                             |                                             | s. K #         |                 | 0                               |             |                                         |          |      |        |
| Adm. Financiero                          | ón contable In<br>Admin. Integración contable                  | tegración                                   | contable       |                 |                                 |             |                                         |          | INTE | RMIXSA |
| Integración contable                     | Definir reglas de integració De<br>Reglas de integración vigen | atos  <br>Plan Ctb : [p                     | PLAN NIF       |                 | On N                            | gen : Activ | vos Fijos - Dep. Mensual : Producción 🖂 | Siglas : |      | 64     |
| Proveedores                              | integración contable                                           | Commented                                   | Mandana        | Cádra Cit       | Current                         | Core Cit    |                                         |          |      |        |
| Proceso de compras                       | Cuadre de cuentas                                              | <ul> <li>Secuencial</li> <li>500</li> </ul> | EDIFICIOS E    | Codigo Ctb.     | Cuenta                          | SEC. CID.   |                                         |          |      |        |
| Compras                                  | Detalle de cuadre de cuentas                                   | 501                                         | MAQUINARI      | 6.1.2.1.02.053  | Depreciación Equipos de Oficina | 654         | 6                                       |          |      |        |
| Importaciones                            |                                                                | 509                                         | EQUIPOS PO     | 6.1.2.1.02.052  | Depreciación Equipos de Com     | 653         | 3                                       |          |      |        |
| Customer and                             |                                                                | 513                                         | CD WRITE E     | 6.1.2.1.02.052  | Depreciación Equipos de Com     | 653         | 3                                       |          |      |        |
| tana cuentas por pagar                   |                                                                | 560                                         | Activos Varios | 6.1.2.1.02.051  | Depreciación maquinaria         | 652         | 2                                       |          |      |        |
| Politicas comerciales                    |                                                                | 583                                         | nuevo          |                 |                                 |             |                                         |          |      |        |
| 414 ·                                    |                                                                | 584                                         | SENSORES D     |                 |                                 |             |                                         |          |      |        |
|                                          |                                                                | 589                                         | PRUEBA         | 6.1.2.1.02.054  | Depreciación Muebles y Ense     | 655         | 5                                       |          |      |        |
| Proveeduria                              |                                                                | 600                                         | Prueba 20104   |                 |                                 |             |                                         |          |      |        |
| and and                                  |                                                                | 601                                         | Preuba         |                 |                                 |             |                                         |          |      |        |
| Consola                                  |                                                                | 602                                         | Prueba 20105   |                 |                                 |             |                                         |          |      |        |
| Adm. Priandero                           |                                                                | 14 44 4 Reco                                | rd 1 of 13     | 9 <b>I</b> MI < |                                 |             |                                         |          |      |        |
| Linternie (/ Internie 20/00/2020 11/25 C |                                                                | 1422 / abian and                            |                |                 |                                 |             |                                         |          |      |        |

- Plan Ctb: Contiene el nombre del Plan de cuentas de la empresa
- Origen: Permite seleccionar la integración contable de cada concepto que maneja el sistema (compras, ventas, artículos, suministros, activos, servicios, etc.).
- Siglas: Contiene las siglas de la integración contable
- Código: Contiene la identificación de la integración contable
- Secuencial: Contiene el número asignado por el sistema de forma automática
- Nombre: Presenta el nombre del elemento que se está integrando con la contabilidad
- Código Ctb: Permite seleccionar el código de la cuenta contable con la que se integra
- Cuenta: Presenta el nombre de la cuenta contable con la que se integra
- Sec. Ctb.: Presenta el número secuencial de la cuenta contable

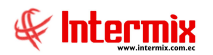

#### **Botones principales**

# Asignar Cuenta Ctb.

Al *"hacer clic"* en este botón, el sistema permite asignar la misma cuenta contable a todos los ítems seleccionados en el grid.

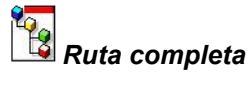

Al *"hacer clic"* en este botón, el sistema presenta la ruta completa de aquellos conceptos que tienen una estructura tipo árbol.

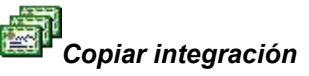

Al *"hacer clic"* en este botón, el sistema permite copiar integraciones de una empresa diferente a la empresa que se encuentra el usuario manejando en ese momento.

# Cuadre de cuentas

La opción de Cuadre de cuentas, permite realizar un comparativo de los movimientos de las cuentas contables de inventario y los movimientos de inventario.

Usted puede ingresar a esta opción, seleccionando la aplicación *Administrativo Financiero*, módulo *Integración contable,* "haciendo clic" en la opción *Cuadre de cuentas.* 

#### Filtro

El sistema para delimitar la búsqueda, presenta el filtro con los siguientes datos:

| Cuadre | de cuentas FL  |            |            |
|--------|----------------|------------|------------|
| 14     | 0              |            |            |
| Cuad   | tre de cuen    | itas FL    | INTERMIXSA |
| Datos  | 1              |            |            |
|        | Fecha Inicio : | 29/09/2020 |            |
|        | Fecha Fin :    | 29/09/2020 |            |

- Fecha Inicio: Ingresar la fecha de inicio desde donde desea consultar
- Fecha Fin: Ingresar la fecha final hasta donde desea consultar

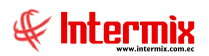

# Visor Múltiple

El sistema presenta el cuadre de cuentas contables, con los siguientes datos:

| hivo • Ver • Empresa: | NTERMIX S.A                       |              | Aplicación: Consol   | a 🗹 Módulo • Favoritos • Ventana • A                   | yuda •     |            |           | ŧ          |
|-----------------------|-----------------------------------|--------------|----------------------|--------------------------------------------------------|------------|------------|-----------|------------|
| ŵ.                    | t x                               |              | . 🖬 - 🚯 - 👪          | 00                                                     |            |            |           |            |
| dm. Financiero 🔇      | Integración contable              | Cuadre       | de cuentas           |                                                        |            |            |           | INTERMIX S |
| Parámetros Adm. Fina  | Admin. Integración contable       |              |                      |                                                        |            |            |           |            |
| Tabaarda aashibb      | Definir reglas de integració      | Arrastre una | columna para agrupar |                                                        |            |            |           |            |
| Integracion contable  | Reglas de integración vigen       | Secuencia    | Gruno                | Origen                                                 | Valor Ctb. | Valor Mod. | Estado    |            |
| Reveedores            | Totegración contable              |              | 36 Caia/Bancos       | Cuenta de Caia / Bancos - Entreoa de Oheoues (38)      | 0.000000   | 0.000000   | 0         |            |
|                       |                                   |              | 56 Impuestos         | Impuestos - Compras NO sustenta CT (67)                | 0.000000   | 0.000000   | 0         |            |
| Proceso de compras    | Cuadre de cuentas                 |              | 62 Empleados         | Empleados - Préstamos (62)                             | 0,000000   | 0,000000   | 0         |            |
| Compras               | E-EE Detalle de cuadre de cuentas |              | 63 Activos fijos     | Activos Fijos - Compras Activo (26)                    | 0,000000   | 0,000000   | 0         |            |
| 1                     |                                   |              | 64 Servicios         | Servicios - Compras : Producción - MOD (66)            | 0,000000   | 0,000000   | 0         |            |
| Importaciones         |                                   |              | 65 Servicios         | Servicios - Ventas (20)                                | 0,000000   | 0,000000   | 0         |            |
| Cuentas por pagar     |                                   |              | 67 Proveedores       | Proveedores - Anticipos Entregados (52)                | 0,000000   | 0,000000   | 0         |            |
| -                     |                                   |              | 79 Clientes          | Clientes - Cuentas por Cobrar (2)                      | 0,000000   | 0,000000   | 0         |            |
| Políticas comerciales |                                   |              | 80 Retenciones       | Retención - Compras (8)                                | 0,000000   | 0,000000   | 0         |            |
| Inventorior           |                                   |              | 81 Concepto nómina   | Nómina - Utilidades (87)                               | 0,000000   | 0,000000   | 0         |            |
|                       |                                   |              | 82 Servicios         | Servicios - Compras : Inversión (82)                   | 0,000000   | 0,000000   | 0         |            |
| Proveeduria           |                                   |              | 83 Servicios         | Servicios - Compras : Administración (19)              | 0,000000   | 0,000000   | 0         |            |
| -                     |                                   | -            | 151 Articulos        | Inventario - Alta de mercaderia (102)                  | 0,000000   | 0,000000   | 0         |            |
| Consola               |                                   | 100          | 152 Punto de Venta   | Ventas - Compensaciones (103)                          | 0,000000   | 0,000000   | 0         |            |
| $\sim$                |                                   | -            | 153 Artículos        | Inventario - Ventas (13)                               | 0,000000   | 0,000000   | 0         |            |
| Adm. Financiero       |                                   |              | 383 Retenciones      | Retención - Compras : Asume Empresa (111)              | 0,000000   | 0,000000   | 0         |            |
|                       |                                   | -            | 384 Suministros      | Suministros - Compras : Producción MOD (88)            | 0,000000   | 0,000000   | 0         |            |
| Z Talento Humano      |                                   | -            | 385 Bancos           | Bancos / Emisores de Tarjetas - Intereses (117)        | 0,000000   | 0,000000   | 0         |            |
|                       |                                   | -            | 386 Otros Deudores   | Bancos / Emisores de Tarjetas - Ctas. por Cobrar (114) | 0,000000   | 0,000000   | 0         |            |
| Gestión de Documentos |                                   |              | 389 Articulos        | Importaciones - Liq. de Importaciones (121)            | 0,000000   | 0,000000   | 0         |            |
|                       |                                   | -            | 390 Punto de Venta   | Ventas - Servicio : Propina (40)                       | 0,000000   | 0,000000   | 0         |            |
| 2                     |                                   | Total        | -31                  |                                                        |            | ACTIVA     | r windows |            |

- Secuencial: Contiene el número asignado por el sistema de forma automática
- Grupo: Contiene el grupo al cual pertenece la integración contable
- Origen: Contiene la integración contable de cada concepto que maneja el sistema
- Valor Ctb.: Contiene el valor de la cuenta contable de inventario
- *Valor Mod.*: Contiene el valor de los movimientos de inventario relacionados a la cuenta contable de inventario.
- Estado: Contiene el estado del cuadre de la cuenta

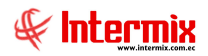

## Detalle de cuadre de cuentas

Esta opción presenta de forma detallada, el comparativo de los movimientos de las cuentas contables de inventario y los movimientos de inventario que están relacionados con las cuentas contables de inventario.

Usted puede ingresar a esta opción, seleccionando la aplicación *Administrativo Financiero*, módulo *Integración contable*, "haciendo clic" en la opción *Detalle de cuadre de cuentas*.

#### Filtro

El sistema para delimitar la búsqueda, presenta el filtro con los siguientes datos:

| Cuadre d | le cuentas FL |                        |               |
|----------|---------------|------------------------|---------------|
| #        | 0             |                        |               |
| Cuad     | re de cue     | entas FL               | INTERMIXSA    |
| Datos    |               |                        |               |
|          | Origen :      | Activos Fijos - Compra | s Activo (26) |

- Origen: Ingresar el origen de las cuentas que desea consultar

#### Visor Múltiple

El sistema presenta el cuadre de las cuentas contables, con los siguientes datos:

| chivo • Ver • Empresa:   | ITERMEX S.A                  |              | 0 Aplicació     | in: Consola 🕑 Módulo 🛪                             | Favoritos • Ve | entana • Ayun  | da -                                             | ŧ           |
|--------------------------|------------------------------|--------------|-----------------|----------------------------------------------------|----------------|----------------|--------------------------------------------------|-------------|
| nú                       | ά×                           |              | 同• 🚯            | - 🛤 🥑 🚺                                            |                |                |                                                  |             |
| dm. Financiero           | Integración contable         | Detalle      | de cuadre       | de cuentas                                         |                |                |                                                  | INTERMIX    |
| Parametros Adm. Fina     | Definir reglas de integració | Arrastre una | columna para aj | grupar                                             |                |                |                                                  |             |
|                          | Reglas de integración vigen  | Secuencia    | l Nombre        |                                                    | Valor Mod.     | Código Ctb.    | Cuenta                                           | Valor Ctb.  |
| Roveedores               | Integración contable         | •            | 108 Servicios - | Compras : Administración [UNA Cta. por Servicio    | 0,000000       | 1.1.2.1.08.041 | Anticipos varios proveedores                     | 0,000000    |
| Discourse de commune     |                              |              | 125 Servicios - | Compras : Administración [ UNA Cta. por Servicio   | ] 0,000000     | 1.02.03.05     | (-) DEPRECIACION ACUMULADA DE ACTIVOS BIOLÓGICOS | 0,000000    |
| Proceso de compras       | Cuatre de cuentas            | -            | 445 Servicios - | Compras : Administración [UNA Cta. por Servicio    | ] 0,000000     | 1.1.3.1.01.001 | Inventarios de mercaderias                       | 0,000000    |
| Compras                  | Detalle de cuadre de cuentas |              | 456 Servicios - | Compras : Administración [ UNA Cta. por Servicio   | 1 0,000000     | 6.1.2.1.01.014 | Servicios Ocasionales                            | 0,000000    |
| /                        |                              |              | 457 Servicios - | Compras : Administración [UNA Cta. por Servicio    | ] 0,000000     | 3.1.2.1.02.003 | Reserva Estatutaria                              | 0,000000    |
| Importaciones            |                              |              | 458 Servicios - | Compras : Administración [ UNA Cta. por Servicio   | ] 0,000000     | 1.2.1.1.01.004 | Muebles y Enseres                                | 0,000000    |
| Cuentas por pagar        |                              | -            | 459 Servicios - | Compras : Administración [ UNA Cta. por Servicio   | ] 0,000000     | 3.1.2.1.01.002 | Reserva Facultativa                              | 0,000000    |
| - and the per population |                              | -            | 992 Servicios - | Compras : Administración [UNA Cta. por Servicio    | ] 0,000000     | 6.1.2.1.01.014 | Servicios Ocasionales                            | 0,000000    |
| Politicas comerciales    |                              |              | 996 Servicios - | Compras : Administración [ UNA Cta. por Servicio   | ] 0,000000     | 6.1.2.1.01.014 | Servicios Ocasionales                            | 0,000000    |
|                          |                              | 1            | 002 Servicios - | Compras : Administración [ UNA Cta. por Servicio   | ] 0,000000     | 6.1.2.1.01.014 | Servicios Ocasionales                            | 0,000000    |
| Inventarios              |                              | 1            | 027 Servicios - | Compras : Administración [ UNA Cta. por Servicio   | 0,000000       | 6.1.1.1.01.014 | Servicios Ocasionales                            | 0,000000    |
| Proueeduria              |                              | 1            | 052 Servicios - | Compras : Administración [UNA Cta. por Servicio    | ] 0,000000     | 3.1.2.1.01.002 | Reserva Facultativa                              | 0,000000    |
|                          |                              | 1            | 194 Servicios - | Compras : Administración [ UNA Cta. por Servicio   | ] 0,000000     | 6.1.1.1.02.092 | Gastos xerox                                     | 0,000000    |
| Consola                  |                              | 1            | 359 Servicios - | Compras : Administración [ UNA Cta. por Servicio   | ] 0,000000     | 1.1.1.2.01.001 | Bco del Pichincha Cta.Cte.3063937304             | 0,000000    |
| ~                        |                              | - 1          | 360 Servicios - | Compras : Administración [ UNA Cta. por Servicio   | ] 0,000000     | 6.1.1.1.01.014 | Servicios Ocasionales                            | 0,000000    |
| Adm. Financiero          |                              | 1            | 384 Servicios - | Compras : Administración [ UNA Cta. por Servicio   | ] 0,000000     | 6.1.1.1.01.001 | Sueldos                                          | 0,000000    |
|                          |                              | 1            | 385 Servicios - | Compras : Administración [ UNA Cta. por Servicio   | ] 0,000000     | 6.1.1.1.02.086 | Gasto Agua Potable                               | 0,000000    |
| Rento Humano             |                              | 1            | 386 Servicios - | Compras : Administración [ UNA Cta. por Servicio   | ] 0,000000     | 6.1.1.1.02.086 | Gasto Agua Potable                               | 0,000000    |
| Gestión de Documentos    |                              | Total        | -18             |                                                    |                |                | Activar Windows                                  |             |
|                          |                              | 144 44 4 R   | ecord 1 of 18   | > <b>&gt; </b> • • • • • • • • • • • • • • • • • • |                |                | Ve a Configuración para activa                   | ir Windows. |

- Secuencial: Contiene el número asignado por el sistema de forma automática
- *Nombre:* Contiene el nombre de la integración contable
- Valor Mod.: Contiene el valor de los movimientos de inventario relacionados a la cuenta contable de inventario.
- Código Ctb: Contiene el código de la cuenta contable de inventario

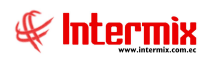

- *Cuenta:* Contiene el nombre de la cuenta contable de inventario *Valor Ctb.:* Contiene el valor de la cuenta contable de inventario -
- -